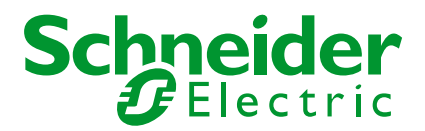

## Computer's connection to Sepam with USB front panel Windows XP version

# INFRASTRUCTURE BU AUTOMATION / IED

Grenoble, France Meylan M4

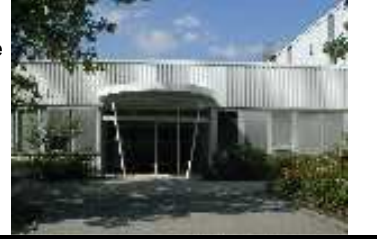

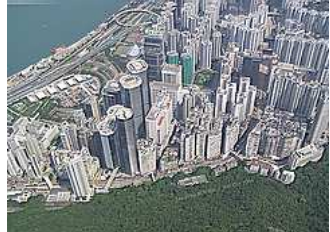

Hong Kong Quarry bay

#### Energy Automation-IED Application Expertise Team

#### **Application note**

| Release date:                     | Version: | Written by:          | Checked by : |                 | Approved by: |
|-----------------------------------|----------|----------------------|--------------|-----------------|--------------|
| 09/10/2013                        | A        | Daniel MOUGIN        |              |                 |              |
|                                   |          |                      |              |                 |              |
|                                   |          |                      |              |                 |              |
|                                   |          |                      |              |                 |              |
| Schneider Electric Industries SAS |          | Business Unit INFRAS | STRUCTURE    | CTURE Sepam IED |              |

## 19 OBJECTIVES

Sepam are now delivered with an USB connection on the front panel.

This document aims to explain the necessary installation on computer's side to allow the connection with the Sepam.

## 2) PREREQUISITES

It is mandatory to use SFT2841 in version 14.0 or higher.

This version differs from V13.1 mainly by a new release of the embedded Modbus serial driver. It is actually this new serial driver version that is mandatory.

Right click on the driver's icon in task bar about the driver.

and select "about" to display the information

You must have version higher or equal to 1.11 (Win XP) or 3.3 (Win 7)

| MODBUS Driver - MODBUS01                                                                                                    | MODBUS Driver - MODBUS01                                                                                                    |
|----------------------------------------------------------------------------------------------------|----------------------------------------------------------------------------------------------------|
| Configuration   Runtime   Debug About  <br>Modbus Driver Info<br>WIN 32 Modbus Serial Driver<br>Release Version 1.11 (IE38 - Build 0)<br>Copyright © 2001-2013 Schneider Electric<br>System Info<br>WINDOWS NT V5.1 (Build 2600)<br>Extended Info : Service Pack 2<br>WINDOWS Sockets V1.1 (V2.2 detected) | Configuration Runtime Debug About<br>Modbus Driver Info<br>WIN 64 Modbus Serial<br>Driver<br>Release Version 3.3 (IE13 - Build 0)<br>Copyright © 2013 Schneider Electric,<br>All Rights reserved<br>System Info<br>WINDOWS NT V6.1 (Build 7601)<br>Extended Info : Service Pack 1<br>WINDOWS Sockets V1.1 (V2.2 detected) |
|                                                                                                    | ОК                                                                                                    |

If you are installing SFT2841 V14 now, remind to reboot the computer after the installation.

### **<u>39 FIRST CONNECTION TO SEPAM</u>**

When connecting the USB cable from computer to Sepam, the computer should detect the Sepam. This is visible by a notification:

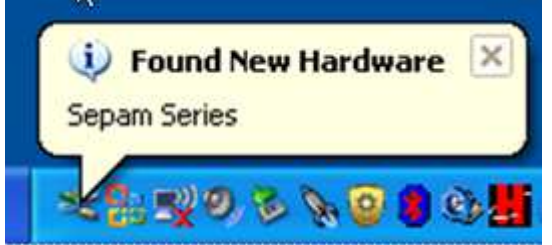

#### BE PATIENT!!! Sometimes this mechanism takes up to one minute

Some computers fail to detect the new hardware by themselves. In this case you have to make it check for additional hardware: open control panel, then system, then device manager and use Action menu and select "scan for hardware changes" (this is described later in this document).

## 4) USB DRIVER INSTALLATION

If the automatic detection worked well, the following screen should appear:

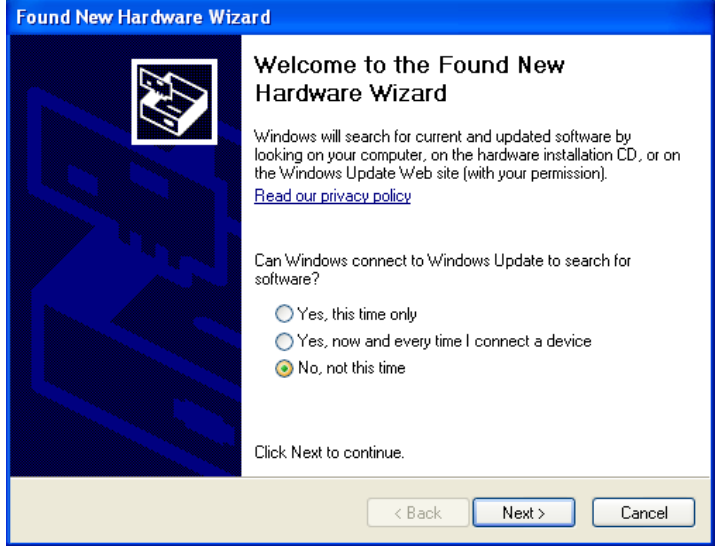

Select "No, not this time" because the driver has been installed by SFT2841 and this avoid finding another one that may not be the right one to use.

On next screen select install automatically

| Found New Hardware Wiza | ard                                                                                                    |
|-------------------------|----------------------------------------------------------------------------------------------------|
|                         | This wizard helps you install software for:<br>Sepam Series<br>If your hardware came with an installation CD<br>or floppy disk, insert it now.<br>What do you want the wizard to do?<br>Install the software automatically (Recommended) |
|                         | Click Next to continue.                                                                                                    |
|                         | < Back Next > Cancel                                                                                                    |

and click Next.

#### A Warning pop up appears:

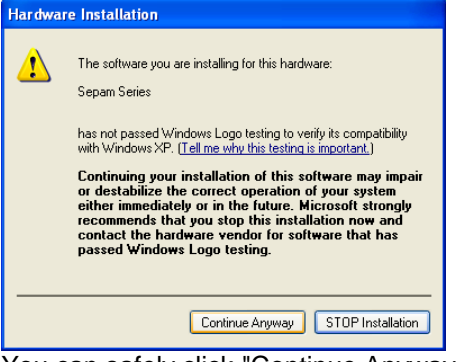

You can safely click "Continue Anyway"

Then wait until the installation finishes and click the Finish button:

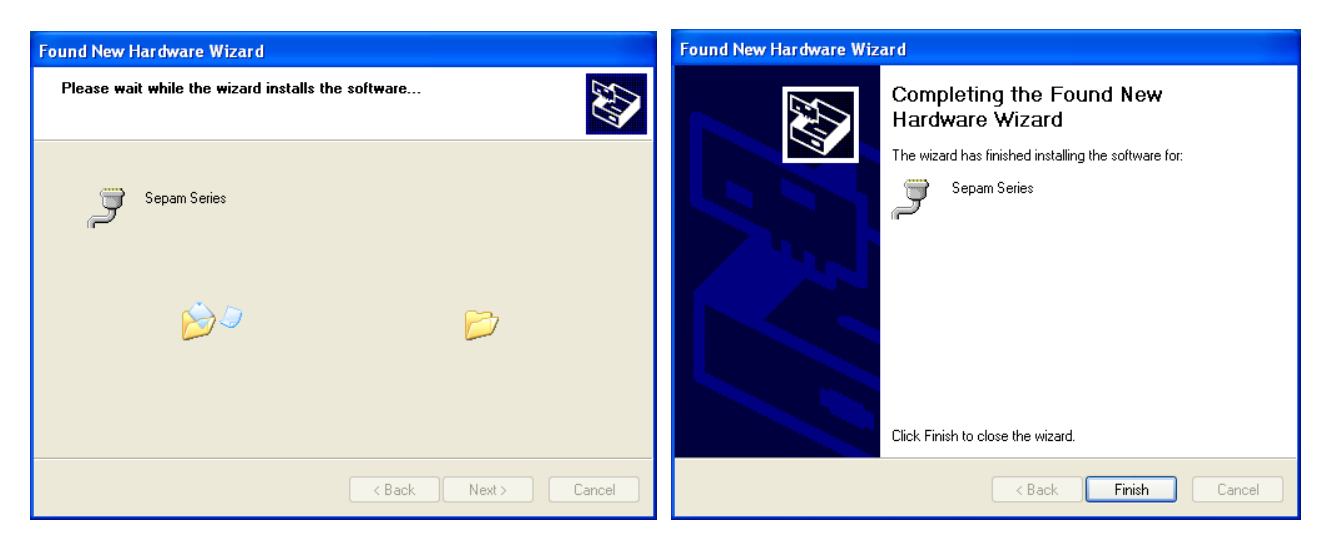

At this step, although it's not always necessary, it is advised to restart the computer otherwise the dialog with Sepam may not work.

#### 5° CHECKING WHICH COM PORT WAS ASSIGNED

When the driver is installed, windows automatically assign the Sepam to a com port number. In order to know which port to use, you have to check it on device manager.

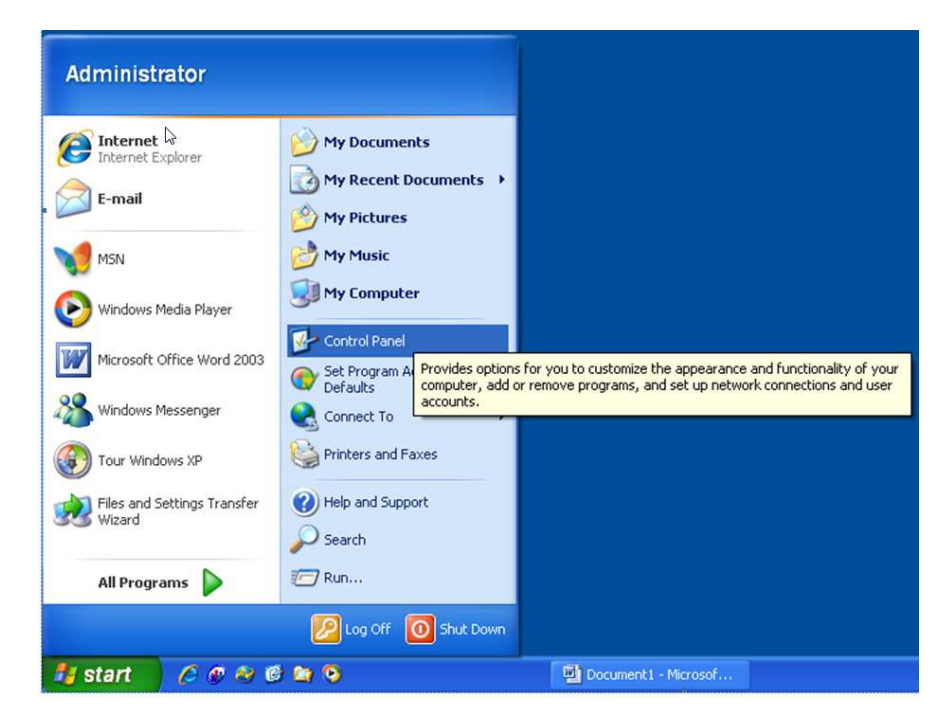

Open the control panel: click on "start" button, in the menu select "control panel"

The control panel can have at least 2 different presentations, but at the end you have to select "System":

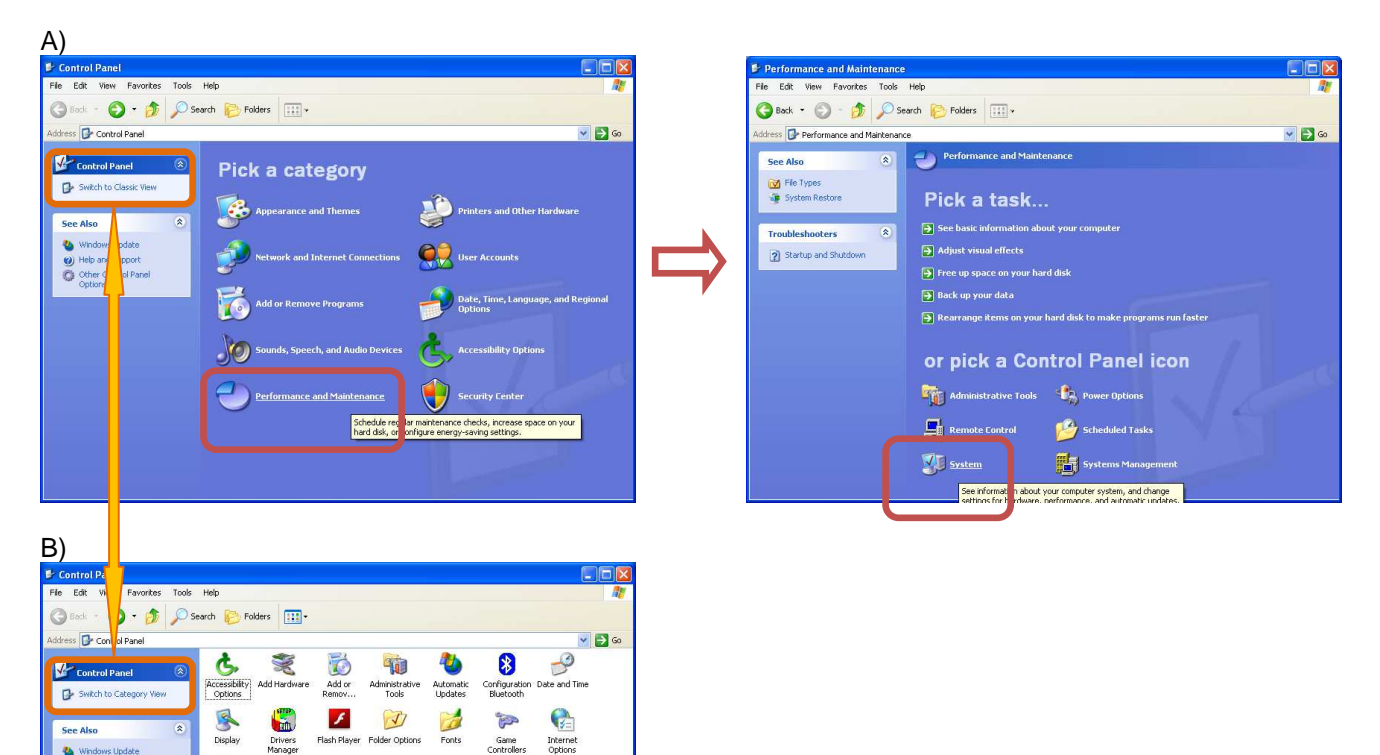

In System Properties, select the hardware tab, then click "Device Manager" button:

۲

Regional and Language ...

Ń

0

Windows

nos for han

-

5

Remote

((Q))

Symantec

Wireless work Set.

Mouse

ProtectTools Security ...

P

Taskbar and Start Menu

1

Keyboard

급

3

Scanners and Schedu Cameras Tasks

助

inageme

Java

-

Printers and Program Faxes Downlo...

3

0

Quick Laur Buttons

<u>.</u>

er Account

iter system, and change se

2

Phone and Pliote In Modem ... GMA po

0

QuickTim

O,

Sounds and Audio Devices

7

Windows CardSpace

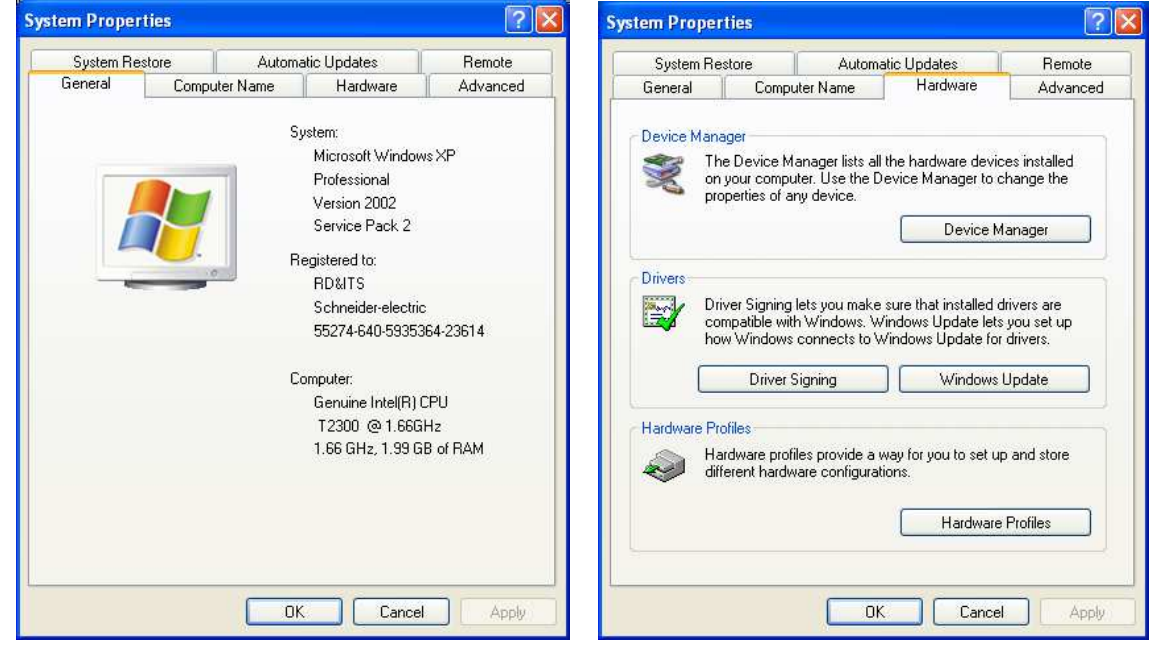

# When you're inside the Device Manager, look for "Port(Com & LPT). You should find an entry identified as "Sepam Series (comx)".

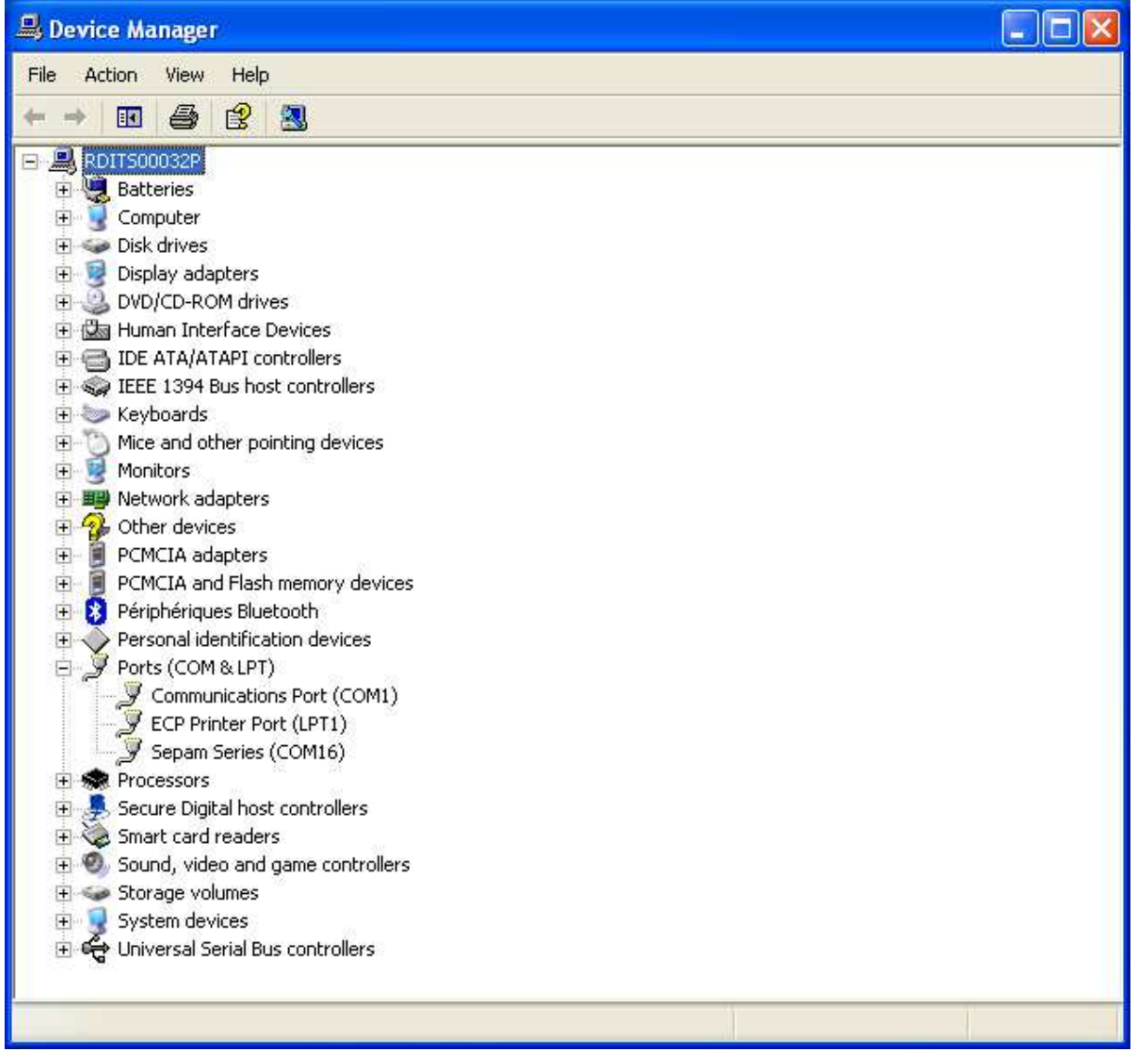

In this example, Sepam has been assigned to Com16.

It this possible to change the assignment by double clicking the Sepam Series to open the driver properties, then opening the "Port Settings" tab:

| pam Series (COM16) Properties                                                                                                 | ? 🔀                 | Sepam Se | eries (COM1   | 6) Propertie  | S         |         | ?          |
|----------------------------------------------------------------------------------------------------|---------------------|----------|---------------|---------------|-----------|---------|------------|
| ieneral Port Settings Driver Details                                                                                          |                     | General  | Port Settings | Driver Detai  | s         |         |            |
| Sepam Series (COM16)                                                                                                    |                     |          |               | Bits per seco | nd: 9600  |         | ~          |
| Device type: Ports (COM & LPT)                                                                                                |                     |          |               | Data b        | its: 8    |         | ~          |
| Manufacturer: Schneider Electric<br>Location: Location 0 (Sepam Series)                                                       |                     |          |               | Pa            | ity: None |         | *          |
| Device status                                                                                                    | Location 0 (Sepam S |          |               | Stop b        | its: 1    |         | *          |
| This device is working properly.<br>If you are having problems with this device, click Troublesh<br>start the troubleshooter. | oot to              |          |               | Flow cont     | rol: None |         | ~          |
| Troublesh                                                                                                    | oot                 |          |               |               | Advanced. | Restore | e Defaults |
| Device usage:                                                                                                    |                     |          |               |               |           |         |            |
| Use this device (enable)                                                                                                    | <u>~</u>            |          |               |               |           |         |            |
| ОК                                                                                                    | Cancel              |          |               |               | C         | ок (    | Cancel     |

You can now click on "Advanced..." button and change the Com port number to any other one except one really used (Com 1 for example if the computer has a SubD9 connector).

| Advanced Settings  | COM12 (in use<br>COM13 (in use                     | ? 🛛                        |
|--------------------|----------------------------------------------------|----------------------------|
| Use FIFO bu        | COM14 (in use)<br>COM15 (in use)<br>COM16<br>COM17 | compatible UART)           |
| Select lower       | COM18<br>COM19                                     | onnection problems.        |
| Select higher      | COM20<br>COM21                                     | erformance.                |
| Receive Buffer: L  | COM22<br>COM23<br>COM24                            | Ueraults<br>High (14) (14) |
| Transmit Buffer: L | COM25<br>COM26<br>COM27<br>COM28<br>COM29          | , , High (16) (16)         |
| COM Port Number:   | СОМ30 •                                            |                            |

Be advised that Windows displays each Com number that has been used at least one time as "(in use)". So if you know that a Comx is effectively not currently used you can re-use it.

| Communications Port Properties |                                                                                                    |  |  |  |
|--------------------------------|----------------------------------------------------------------------------------------------------|--|--|--|
| (į)                            | This COM name is being used by another device (such as another com port or modem). Using duplicate names can<br>lead to inaccessible devices and changed settings. Do you want to continue? |  |  |  |
|                                | Yes No                                                                                                    |  |  |  |

The drawback of using an 'in use" number is that you may encounter trouble if the device assigned to this number is connected again and simultaneously with a Sepam.

Example: Com port number re-assigned to Com4

| Advanced Settings for COM1                                                            | 16                                               |                                             |   |          |           |      | ? 🗙          |
|---------------------------------------------------------------------------------------|--------------------------------------------------|---------------------------------------------|---|----------|-----------|------|--------------|
| Use FIFO buffers (require<br>Select lower settings to a<br>Select higher settings for | es 16550 cor<br>correct conne<br>r faster perfor | npatible UART)<br>ection problems<br>mance. |   |          |           |      | OK<br>Cancel |
| Receive Buffer: Low (1)                                                               |                                                  | 1                                           | 1 | <b></b>  | High (14) | (14) | Defaults     |
| Transmit Buffer: Low (1)                                                              | · ·                                              | 1                                           |   | <b>_</b> | High (16) | (16) |              |
| COM Port Number: COM4 (in                                                             | use) 🗸                                           |                                             |   |          |           |      |              |

In order to check the change is operational, open the Device Manager again, use "Action" menu and item "Scan for hardware change" (this manual operation is also used to force the computer to detect the Sepam if the automatic detection didn't work).

When the list is refreshed, check the Com number is the desired one.

| 🚇 Device Manager                                                                                                    |                           |
|----------------------------------------------------------------------------------------------------|---------------------------|
| File Action View Help T                                                                                                    |                           |
| Update Driver<br>Disable<br>Uninstall                                                                                                    | : 🔀 😹                     |
| <ul> <li>Scan for hardware changes</li> </ul>                                                                                                    |                           |
| +<br>+ Print                                                                                                    |                           |
| + Properties                                                                                                    |                           |
| + Help                                                                                                    |                           |
| <ul> <li>Keyboards</li> <li>Mice and other pointing devices</li> <li>Monitors</li> <li>Monitors</li> <li>Network adapters</li> <li>Other devices</li> <li>Modem Device on High Defi</li> <li>PCMCIA adapters</li> <li>PCMCIA and Flash memory dev</li> <li>Priphériques Bluetooth</li> <li>Personal identification devices</li> <li>Ports (COM &amp; LPT)</li> <li>Communications Port (COM</li> <li>ECP Printer Port (LPT1)</li> <li>Sepam Series (COM4)</li> <li>Secure Digital host controllers</li> <li>Sound, video and game control</li> <li>Storage volumes</li> </ul> | tion Audio Bus<br>es<br>) |
| E 😴 Universal Serial Bus controllers                                                                                                    |                           |
| Scan for changed or new Plug and Play dev                                                                                                    | es.                       |

Last important notice: Sepam must be connected to computer before starting SFT2841 otherwise the Com port number will not be available in SFT2841 list

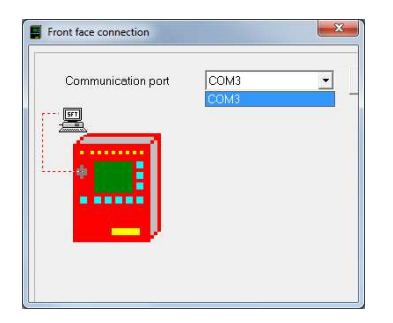